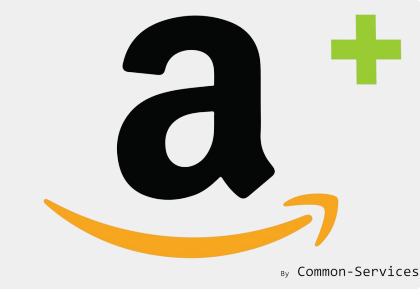

# Tutorial

### Tutorial - How to create my products on Amazon in the suitable language

Example: I sell in France, I wanna sell in UK

## Here is my product sheet!

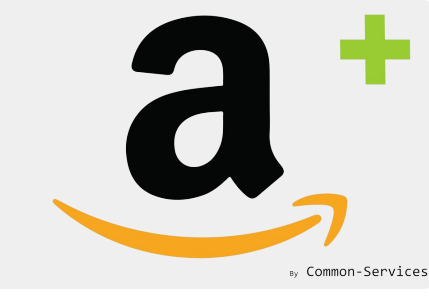

Your product sheet is for instance in French, we will show you how to send it to Amazon in English...

 Products
 Abri de jardin bois Blooma, 8,2 m<sup>2</sup> ép.28 mm Duplicate • Preview More actions 

More actions Title **Product availability** Manage Available on 1 of 1 channels and apps Abri de jardin bois Blooma, 8,2 m<sup>2</sup> ép.28 mm Description 扁 **Online Store** U ≣ 1222 42 1 -A 🔻 B Ι Þ 🗄 <u>A</u> • <> 8 ₩ ▼ 14 0 Insights L'abri de jardin bois 8,2m<sup>2</sup> ép.28mm est un excellent espace de rangement extérieur supplémentaire pour stocker vos outils de jardin ou vos équipements sportifs et de Insights will display when the product has loisir hors de la maison et à l'abri des conditions climatiques nuisibles. had recent sales Maye, Juli 10 Add media from URI 🔻 Media Jardin X Cabanon X Add media or drop files to upload 

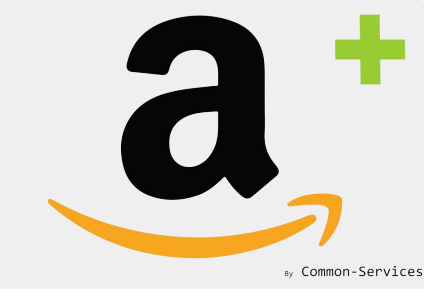

### First, use a product bulk editor

### In this tutorial we will use <u>Sheets for Shopify</u>

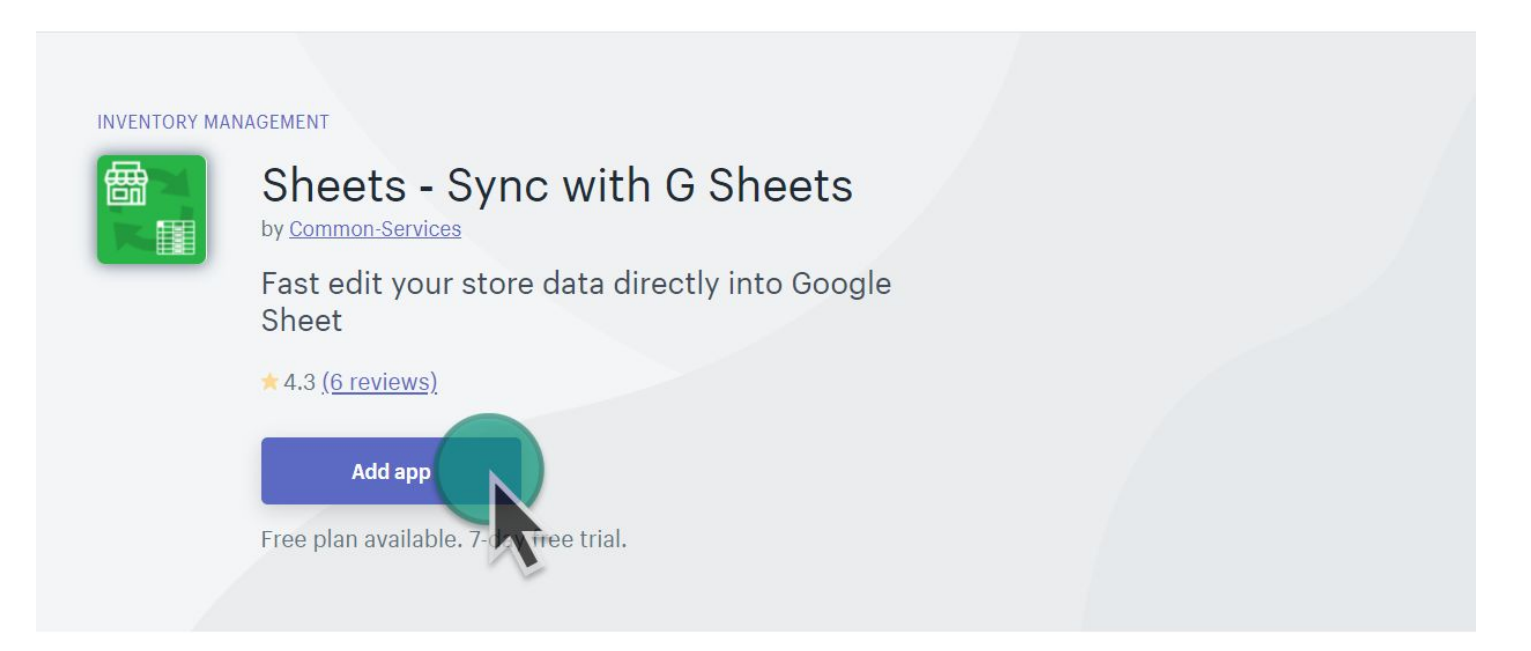

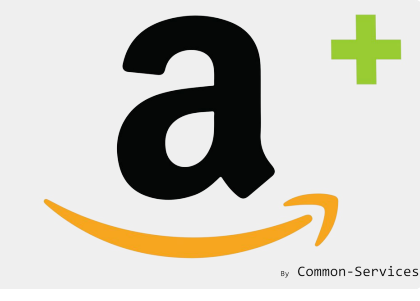

### Fill your bullet points

- In Google Sheets, in the Sheet generated by the App, add language columns for your translations
- Fill your translations, eg: Title and Description

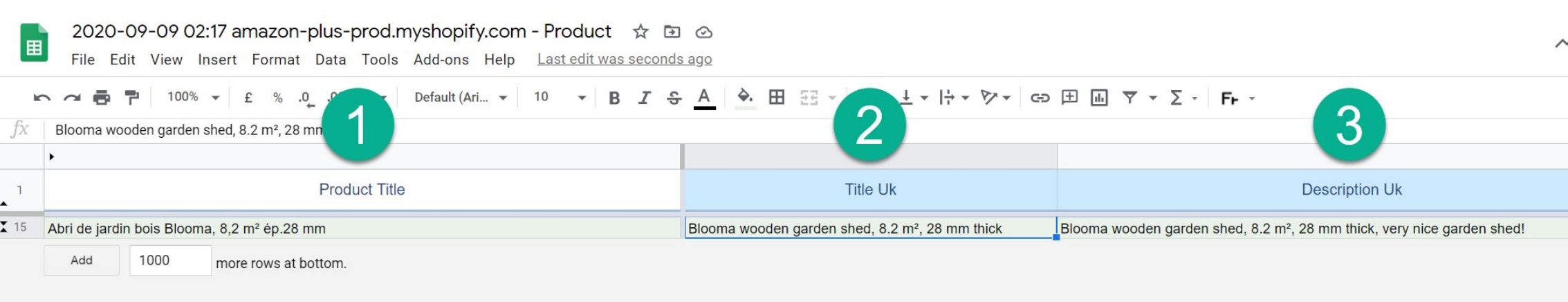

- 1) This is your original product title on Shopify for France
- 2) The title you want for UK
- 3) The description you want for UK

Then sync your Google Sheet with the Sheets App.

Don't forget: what you are doing for 1 product, can be done in bulk mode, you can update with this method thousands of products!

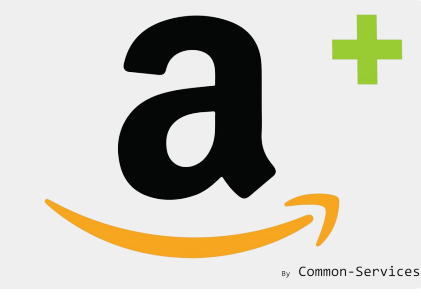

## Get an update of your products

# The App imports your products every 4 hours, to do not wait, do it manually ;

| a Amazon Integration Plus                                                                                                    | by Common-Services |
|----------------------------------------------------------------------------------------------------|--------------------|
| Dashboard Connect Workflow Rules Models Actions Reports ••• 🔮 amazon-plus-prod 🕶                                                                                           | 오 Amazon Europe 🔻  |
| Catalog Orders Operations Scheduler Feeds Failures                                                                                                    | 0                  |
| <ul> <li>Manual operations</li> <li>All operations are triggered automatically by the scheduler.</li> <li>However, here, in case of need, you can for one task.</li> </ul> |                    |
| Full inventory import from Shopify                                                                                                    | Execute            |
| Update inventory from Shopify                                                                                                    |                    |
| Receive complete inventory from Amazon                                                                                                    | <b>(</b> ) 6:44    |
| Receive partial inventory from Amazon                                                                                                    | <b>(</b> ) 1:44    |
| Receive orders from Amazon                                                                                                    | 3:43               |
| Update shipped orders to Amazon                                                                                                    | <b>(</b> ) 4:42    |
| Send all offers to Amazon                                                                                                    | Execute            |
| Send offers to Amazon                                                                                                    | Execute            |

## Update the Model

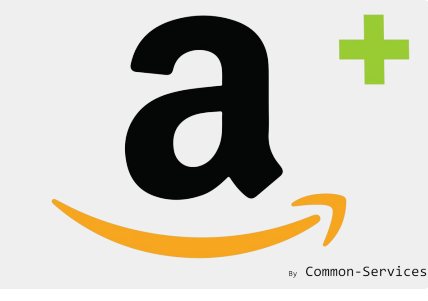

If you don't know how to create a model, in the App, please refer to Help Center > Tutorials

In model, you will add attributes in that way;

| a. Amazon Integr              | ration Plu | z                                                            | by            |
|-------------------------------|------------|--------------------------------------------------------------|---------------|
| Dashboard Connect             | ; Worl     | kflow Rules <b>Models</b> Actions Reports Roadman Heln Admin | <b>Q Q</b> Am |
|                               | Attri      | butes                                                        | ×             |
| Matching groups               |            | Title (Title)                                                |               |
| Edit a model                  |            |                                                              |               |
| Product Typ                   |            | Description (Description)                                    |               |
|                               |            | Bullet Point1 (BulletPoint1)                                 |               |
| Variation the                 |            | Bullet Point2 (BulletPoint2)                                 |               |
| Attributor                    |            |                                                              |               |
| TH TH                         |            | Bullet Point3 (BulletPoint3)                                 |               |
| Title (Title)<br>Default vali |            | Bullet Point4 (BulletPoint4)                                 | E             |
| Description                   |            |                                                              |               |
| Default val                   |            | Bullet Point5 (BulletPoint5)                                 |               |
| Material (N                   |            |                                                              |               |

It is possible to map whatever your want, here we will focus on Title and Description.

So, add Title & Description to your list of attributes.

### Map the fields in the model

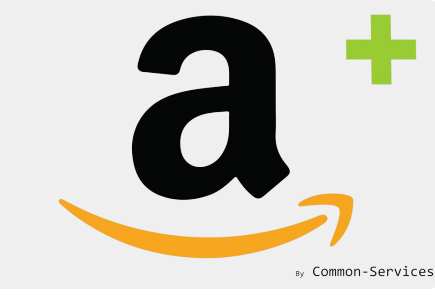

You have to specify to which field on Amazon correspond the field on the Shopify Meta Field

You will map attributes in that way;

| Attributes    |                         |                    |        | Add  |
|---------------|-------------------------|--------------------|--------|------|
| Title (Title) |                         |                    | Remove | Edit |
| Default valu  | ue {{Title Uk}}         |                    |        |      |
| Description   | Title (Title)           |                    | ×      | Edit |
| Default val   |                         |                    |        |      |
| Material (N   | Edit attribute          |                    |        | Edit |
| Default val   | Default value           |                    | ÷      |      |
|               |                         | ✓ Use exist value  |        |      |
|               |                         | Title Uk           | ÷      |      |
| Product coc   |                         | SKU                |        |      |
| Br            |                         | Description        |        |      |
| Manufaat      |                         | Tags               |        |      |
| Manufact      |                         | Product Type       |        |      |
|               |                         | Weight             |        |      |
| Models allo   | ow to enrich data of ma | chi Description Uk |        |      |
|               |                         | Title Uk           |        |      |
| 👖 Delete      | Duplicate               |                    | Cancel | Save |
|               |                         |                    |        |      |

Final model

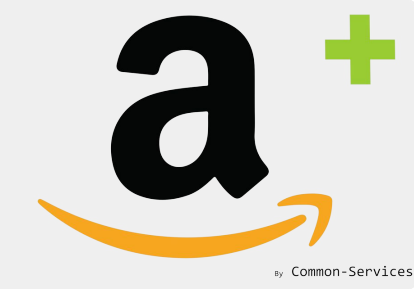

#### Your model will look like that;

| Matching groups Models Overrides Mappings                                                                                                    | (?)    |
|----------------------------------------------------------------------------------------------------|--------|
| Edit a model                                                                                                    |        |
| Product Type: Home - Outdoor Living                                                                                                    | Select |
| Variation theme ÷                                                                                                    |        |
| Attributes                                                                                                    | Add    |
| Title (Title)     Remove       Default value     {{Title Uk}}                                                                                                    | Edit   |
| Description (Description)         Default value         {{Description Uk}}                                                                                                    | Edit   |
| Material (Material)       Default value       Wood                                                                                                    | Edit   |
| Product code exemption:   None   Brand override:     Manufacturer override:                                                                                                    |        |
| <ul> <li>Models allow to enrich data of matching groups (set of products). You must configure the product type, universe and mandatory attributes.</li> <li>Delete Duplicate</li> </ul> | Save   |

Don't forget to save ...

## Send your products to Amazon

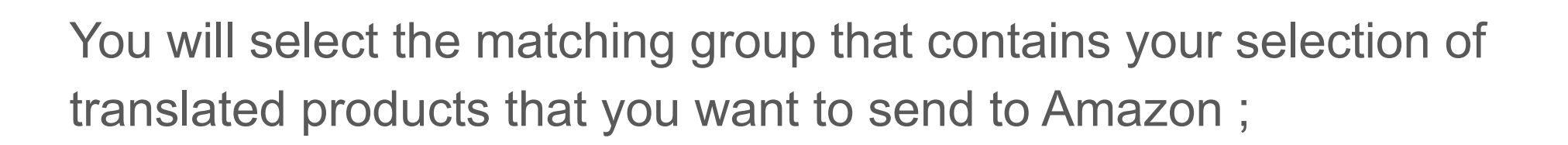

| Catalog                    | Orders Operations Sche                                             | eduler Feeds Fai                  | lures          |                                    |                        |                   |                     |                              | ?            |
|----------------------------|--------------------------------------------------------------------|-----------------------------------|----------------|------------------------------------|------------------------|-------------------|---------------------|------------------------------|--------------|
| <b>Export</b><br>Match     | Amazon.fr                                                          | Amazon.co.uk                      |                |                                    |                        |                   |                     |                              |              |
| Lookup<br>Search<br>Upload | <ul><li>Send prices</li><li>Advanced </li><li>Export all</li></ul> | Send o                            | quantities     | Send images                        | ✓ Send m               | etadata (title, c | lescription,<br>Exp | category, e<br>port selected | tc.)         |
|                            | Matching Group                                                     | items                             | ÷ List o       | only inexistent products on Amazon | n 🗌 Availability > 0 🗌 | Products with     | ı barcode o         | nly                          | rch          |
|                            | Products Total: 1 Showir                                           | ng: 1 Selected: 1<br>Barcode Asin | Title          |                                    | Group                  | Qty               | Price               | Synced                       | √            |
|                            | ✓ ABRIS01<br>✓ Can be created                                      | 3663602713685                     | Abri de jardii | n bois Blooma, 8,2 m² ép.28 mm     | Jardin                 | 10                | €999                | No                           | $\checkmark$ |

#### Check the export

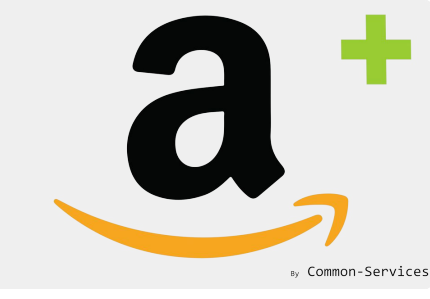

#### In scheduler, you will see if the export has been sent well ;

|                                                                    |                   |            |                |                              |             | Sea     |
|--------------------------------------------------------------------|-------------------|------------|----------------|------------------------------|-------------|---------|
| Select   Select   Select   Title                                   |                   |            |                | Ø                            |             | Refresh |
| Amazon Feeds Check Check feed                                      | submission result | Jan Marine | Tue, Sep 8, 20 | 20 11:49 PM 2 m              | inutes ago  | View    |
| Amazon Offers Update Send offers                                   | to Amazon         |            | Tue, Sep 8, 20 | 20 11:24 PM 27 n             | ninutes ago | Close   |
| Summary                                                            |                   |            |                |                              |             |         |
| Title Update offers on Amazon Success                              | 1                 |            | Start          | 2020-09 <mark>-</mark> 08 11 | :24:54      |         |
| Message Offers updated successfully Warning                        | 0                 |            | Stop           | 2020-09-08 11                | :24:56      |         |
| Batch Id fc74ea70ec882e0f6be7c81a8bbabfd3                          | 0                 |            | Ō              | 2.16"                        |             |         |
| Messages                                                           | 1                 | P          |                | Start                        | Stop        | Ō       |
| Update offers for Amazon.co.uk                                     | 0                 | 0          | 0              | 11:24:54                     | 11:24:54    | -1.87"  |
| Product updated, feed submission id: 218810018514, 1 items updated | 1                 | 0          | 0              | 11:24:54                     | 11:24:56    | 1.87"   |
|                                                                    |                   |            |                |                              |             |         |

#### Check the result

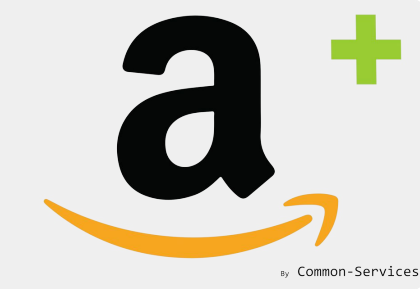

In Feeds, you will see if the feed has been well accepted by Amazon and there are no errors;

|                            | Filter 🔻 | <b>Q</b> Search items |          |        |           |    |   |                                             |                |         | Search  |
|----------------------------|----------|-----------------------|----------|--------|-----------|----|---|---------------------------------------------|----------------|---------|---------|
| oduct Errors<br>fer Errors |          | Submission ID         |          | Status | Туре      | V  | P | 0                                           | MIII.          | $\odot$ | Refresh |
|                            |          | 218810018514          | \$       | Done   | Product   | 1  |   | Tue, Sep 8, 2020<br>11:24 PM                | 26 minutes ago | 36"     |         |
|                            |          | 218809018514          | \$       | Done   | Image     | 10 |   | Tue, Sep 8, 2020<br>11:20 PM                | 28 minutes ago | 192"    |         |
|                            |          | 218808018514          | Φ        | Done   | Product   | 1  |   | Tue, Sep 8, 2020<br>11:15 PM                | 36 minutes ago | 39"     |         |
|                            |          | 218806018514          | <b>B</b> | Done   | lmage     | 10 |   | Tue, Sep 8, 2020<br>1 <mark>1</mark> :07 PM | 39 minutes ago | 356"    |         |
|                            |          | 218804018514          | <b>B</b> | Done   | Inventory | 1  |   | Tue, Sep 8, 2020<br>11:03 PM                | 48 minutes ago | 38"     |         |

Successively, will be sent the image price feed, then inventory and images... it takes a while (between 5 to 20 minutes depending on the number of items)

### Then on Seller Central

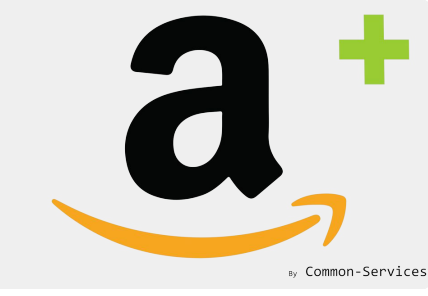

Go to Seller Central, to the region for which one you sent the translations, then you will see the translated item/s appearing;

| amazon seller central         | Feedbiz Integratio                                                     | n Servic 🔡 www.amaz                         | zon.co.uk 🗸 English 🗸               | Search Q                       | Messages Help Settings         |
|-------------------------------|------------------------------------------------------------------------|---------------------------------------------|-------------------------------------|--------------------------------|--------------------------------|
| Catalogue Inventory Pricing   | g Orders Advertising Stores Programm                                   | mes Reports Perforn                         | nance Apps & Services               |                                |                                |
| All Inventory Manage Pricing  | Inventory Amazon Fulfils Shipping Qu                                   | eue Listing Quality D                       | Dashboard NEW                       |                                |                                |
| Manage Inventory              | Learn more Rate this page                                              |                                             | Add a Variation                     | Add a product Preference       | ces: 11 columns hidden NEW     |
| Action on 0 selected V Q Se   | arch SKU, Title, ISB! Search 1 product(s)                              |                                             |                                     |                                |                                |
| Filters: Listing Status:  All | ) Active 🔘 Inactive Fulfilment Type: 💿 All                             | ) Amazon () Merchant                        | Additional filters 🗸                |                                |                                |
| Status Image SKU<br>Condition | Product Name<br>n ASIN                                                 | Date Created  Available Status Changed Date | ailable Estimated fee per unit sold | Price Lowest<br>+ Postage + Po | Price Save all                 |
| Active ABRIS01<br>New         | Blooma wooden garden shed, 8.2 m <sup>2</sup> , 28 mm thick B08HPFCRC5 | 09/09/2020 04:25:17<br>09/09/2020 05:04:29  | 10                                  | £ 999.00                       | - Edit 🗸                       |
|                               |                                                                        |                                             |                                     | +<br>Migrated Template         |                                |
| Page 1 of 1 Go                |                                                                        |                                             |                                     |                                | 25 results per page 🗸          |
| Help Programme Policies       | English 🗸                                                              |                                             |                                     | © 1999-2020 Ama                | zon.com Inc. or its affiliates |

#### So, now, you can repeat the operation for all the languages you need!

#### And on Amazon

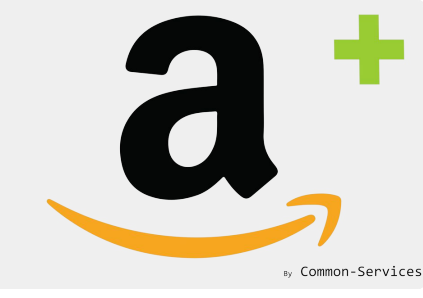

#### Your translated Title & Description appear well on the product sheet ;

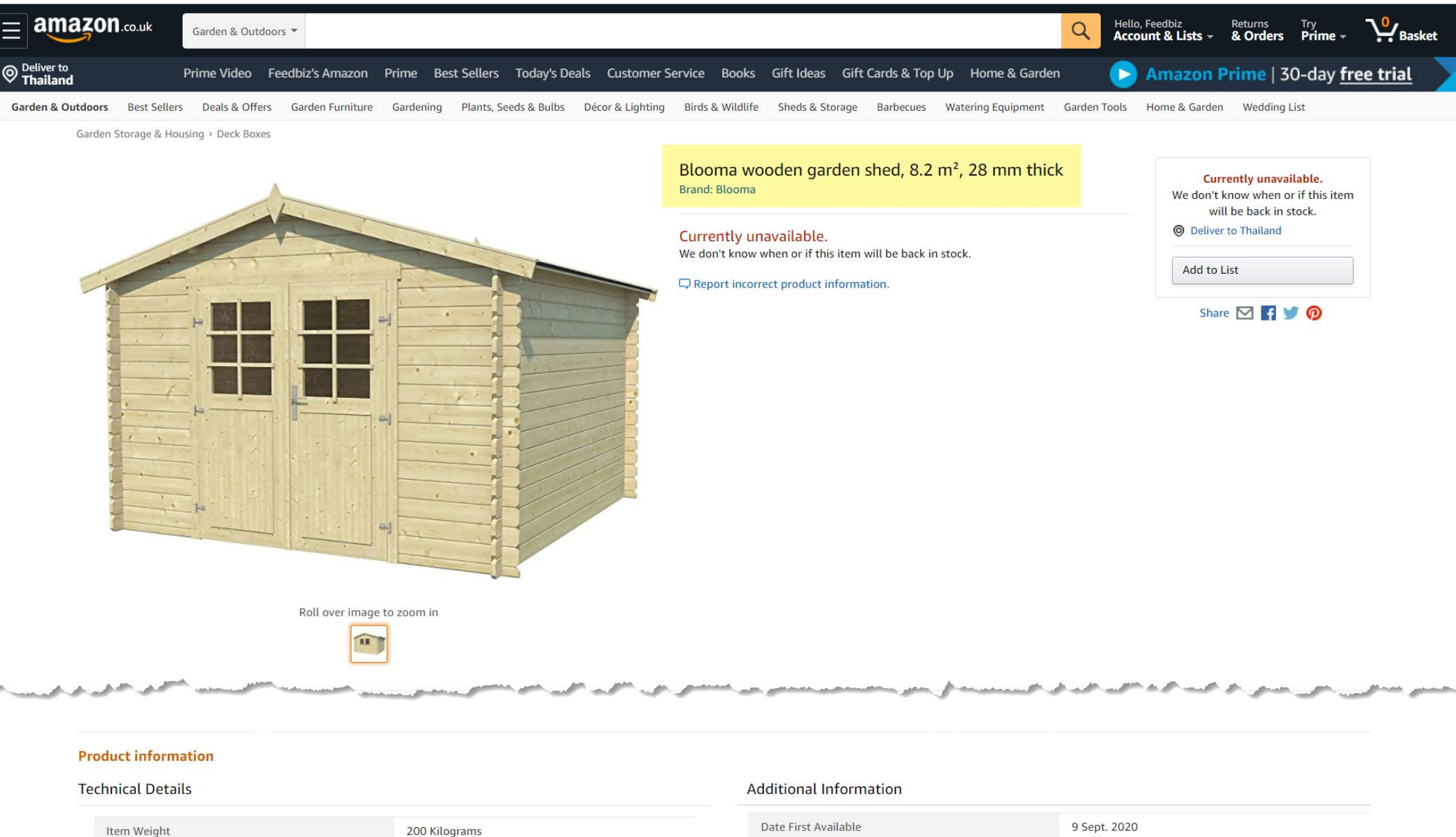

Material type Wood Manufacturer Blooma ASIN B08HPFCRC5 9 Sept. 2020

#### **Product description**

Blooma wooden garden shed, 8.2 m<sup>2</sup>, 28 mm thick, very nice garden shed!

#### Unavailable because our account is in vacation mode!